## Краткое руководство

O<sub>2</sub> HomeBox 6641

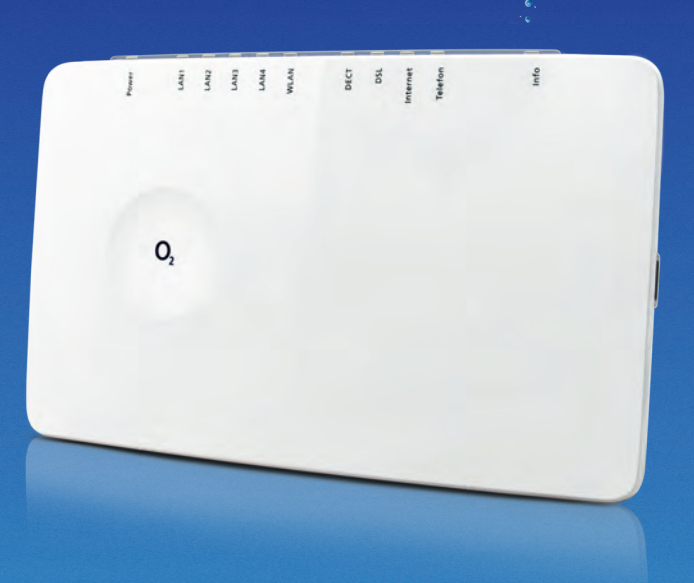

#### Подробная информация

По следующему адресу http://o2.de/hilfe/o2homebox2 Вы можете ознакомиться с подробной информацией по установке и конфигурации устройства O<sub>2</sub> HomeBox 6641.

#### Вы можете связаться с нами:

В Интернете: www.dsl.o2.de

По ссылке: www.o2.de/kontakt

Бланк возврата: https://dsl-retoure.o2online.de/start

По телефонам: 089 78 79 79 400\* 0176 888 55 222\*

\*согласно тарифам на услуги телефонной связи (стационарных или мобильных телефонов).

### Указание на лицензию с открытым исходным кодом

Данный продукт содержит программное обеспечение, которое лицензировано как имеющее открытый исходный код и

#### Указания по технике безопасности

ВАЖНО: внимательно прочитайте данную инструкцию перед применением устройства и сохраните ее для последующего использования. При необходимости передайте данную инструкцию новому владельцу устройства.

**ВНИМАНИЕ:** опасность поражения электрическим током при работе с гнездом подключения к сети, телефонными и сетевыми кабелями! Несоблюдение указаний по технике безопасности может привести к опасным ситуациям, которые могут повлечь за собой не только значительный материальный ущерб, но и тяжелые травмы вплоть до летального исхода.

- Запрещается открывать устройство.
- Во время грозы запрещается устанавливать устройство, а также выполнять любые операции с электропроводкой.
- Эксплуатация устройства возможна только в сухих помещениях внутри зданий.
- Сетевую розетку следует разместить вблизи устройства и убедиться, что к ней обеспечен свободный доступ.
- Провода необходимо прокладывать таким образом, чтобы никто не мог наступить на них или споткнуться.
- Не допускайте попадания жидкости внутрь устройства, в противном случае это может привести к поражению электрическим током или к короткому замыканию.
- Не допускайте попадания прямых солнечных лучей.
- Перед началом сверления убедитесь в отсутствии в месте предполагаемого сверления внутренней проводки. Повреждение газопровода, водопровода, сигнального кабеля или электропроводки может повлечь за собой опасность для жизни людей или материальный ущерб.
- Устройство может эксплуатироваться только с блоком питания UH0301P-12PE.

| Свето-<br>диод | Сигнал |                  | Ситуация                                                                                                    |
|----------------|--------|------------------|----------------------------------------------------------------------------------------------------|
| Power          | •      | Мигает           | Запуск системы                                                                                                    |
|                |        | Горит непрерывно | Система запущена и работает                                                                                                    |
|                |        | Не горит         | Прервано энергоснабжение или общий сбой<br>устройства                                                                                                    |
|                | ٠      | Горит непрерывно | Обновление ПО устройства, перезагрузка<br>или сброс данных устройства                                                                                                    |
| LAN            | •      | Мигает           | Передача данных                                                                                                    |
|                |        | Горит непрерывно | Активное соединение                                                                                                    |
|                |        | Не горит         | Активное соединение отсутствует                                                                                                    |
| WLAN           |        | Мигает часто     | Передача данных                                                                                                    |
|                |        | Горит непрерывно | Сеть WLAN активна                                                                                                    |
|                |        | Мигает           | WPS активирован                                                                                                    |
|                |        | Не горит         | Сеть WLAN неактивна                                                                                                    |
| DECT           |        | Горит непрерывно | DECT-функция включена                                                                                                    |
|                |        | Мигает           | DECT выполняет поиск нового устройства                                                                                                    |
|                |        | Не горит         | DECT-функция выключена                                                                                                    |
| DSL            |        | Мигает медленно  | Отправляется контрольный сигнал                                                                                                    |
|                |        | Мигает часто     | Проводится синхронизация O2 HomeBox 6641                                                                                                    |
|                |        | Горит непрерывно | DSL-соединение успешно установлено                                                                                                    |
|                |        | Не горит         | О₂ HomeBox 6641 не получает сигнал DSL                                                                                                    |
| Internet       | •      | Мигает           | Передача данных                                                                                                    |
|                |        | Горит непрерывно | Соединение с Интернетом установлено                                                                                                    |
|                |        | Мигает часто     | Неверные данные для получения доступа (например, неверный PIN-код)                                                                                                    |
| Telefon        |        | Мигает           | Активный разговор                                                                                                    |
|                |        | Горит непрерывно | Линия свободна                                                                                                    |
|                |        | Не горит         | Линия занята                                                                                                    |
| Info           | •      | Мигает часто     | Выполняется аутентификация                                                                                                    |
|                |        | Горит непрерывно | PIN OK; телефонное соединение O <sub>2</sub><br>установлено; если устройство полностью<br>зарегистрировано в O <sub>2</sub> , светодиод Info<br>(«Информация») гаснет.                                        |
|                | •      | Горит непрерывно | <ol> <li>O<sub>2</sub> HomeBox 6641 ожидает ввода PIN-кода</li> <li>Неверный PIN-код, ожидание повторного<br/>ввода</li> <li>Достигнуто максимальное количество<br/>попыток аутентификации (5 раз)</li> </ol> |
|                |        | Мигает часто     | PIN OK, ожидание аутентификации                                                                                                    |

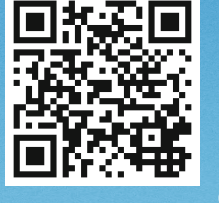

Вам нужна помощь при установке?

установке устройства О2 НотеВох 6641.

Отсканируйте QR-код или зайдите на наш сайт http://

o2.de/hilfe/o2homebox2, чтобы посмотреть видео по

Указание: после настройки маршрутизатора установите также программу Service Suite, которую можно найти на нашей интернет-странице. Бесплатное ПО О2 поможет Вам при получении доступа к Интернету и оптимизирует WLAN-соединение.

#### Мы рады, что Вы выбрали О<sub>2</sub> и теперь можете насладиться всеми преимуществами Вашего нового DSL-подключения.

Комплект поставки

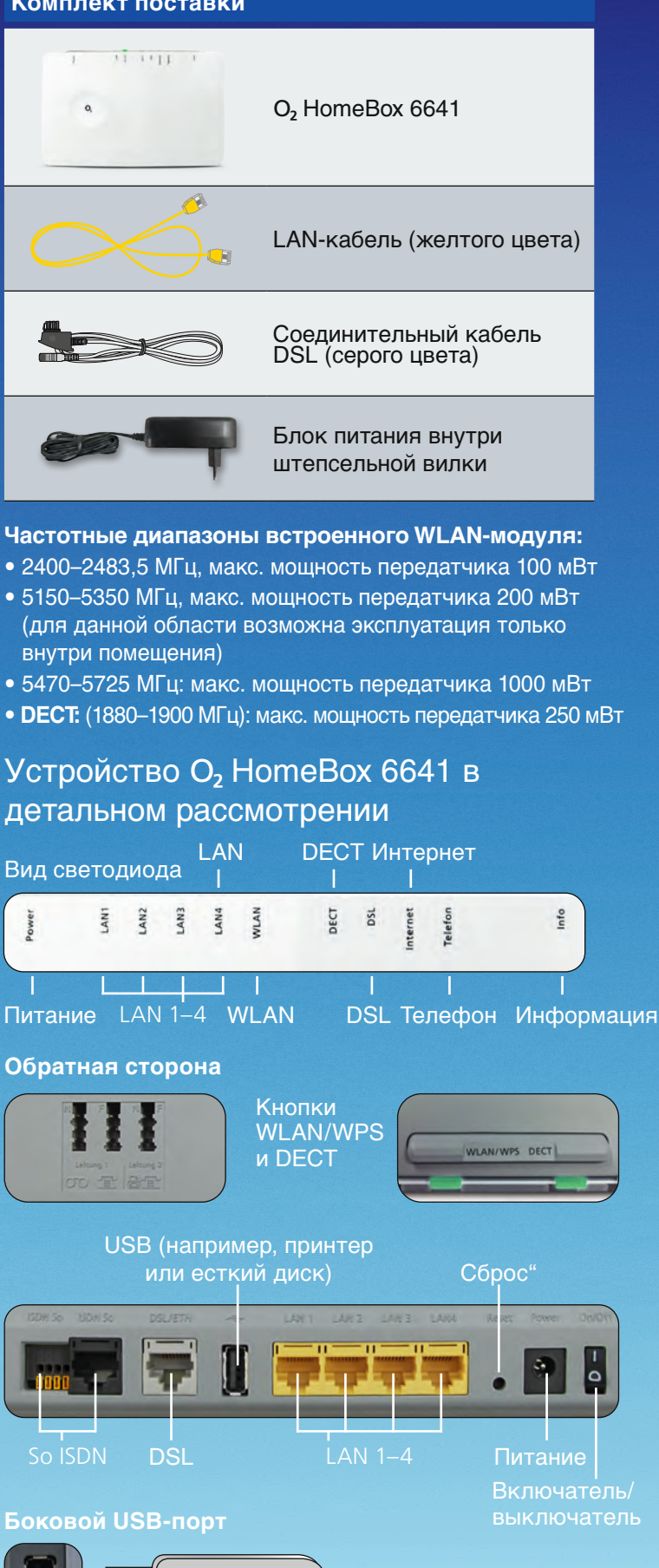

### Установка всего за три шага это так просто:

## Кабельная разводка устройства О2 НотеВох 6641: возможности подключения

#### Установка

2.

Подключите входящий в комплект поставки DSL-кабель к домашней телефонной розетке (среднее гнездо) и вставьте в гнездо DSL на устройстве O<sub>2</sub> HomeBox. Теперь можно подключить нужные телефоны в соответствии с приведенным рядом изображением. После этого соедините устройство О<sub>2</sub> НотеВох при помощи желтого LAN-кабеля с Вашим компьютером или установите беспроводное соединение (см. ниже «Первоначальная настройка беспроводной локальной сети»). Для этого подключите устройство O<sub>2</sub> HomeBox.

#### Настройка интернетсоединения

Запустите браузер в устройстве, подключенном к О<sub>2</sub> НотеВох, и откройте адрес о2.box или 192.168.1.1. Автоматически запускающийся Мастер установки поможет настроить подключение к Интернету, а также активировать интернетсоединение. Более подробную информацию можно найти в руководстве, которое доступно на сайте www.zyxel. com/de/de/support/o2 homebox 6641.shtml

#### Просмотр вебстраниц и осуществление телефонных ЗВОНКОВ

На устройстве О2 Ноте-Вох 6641 настроен доступ в Интернет и функция телефонной связи. При необходимости можно изменить настройки подключенных телефонов в меню телефонной связи. По умолчанию при входящем вызове звонят все подключенные телефоны.

## Первоначальная настройка сети WLAN

- 1. Включите функцию беспроводной локальной сети в оконечном устройстве (компьютере, смартфоне, планшете и т. д.) и убедитесь, что в O<sub>2</sub> HomeBox также активирована соответствующая функция (горит
  - светодиод WLAN). В противном случае активируйте ее нажатием кнопки, находящейся над светодиодом WLAN Подключите оконечное устройство к О, HomeBox: эта процедура различается в зависимости от операционной
- системы (Windows, Android, Mac OS, Linux и т. д.). Ознакомьтесь с соответствующей информацией в руководстве к используемому оконечному устройству.
- 3. Выберите беспроводную сеть устройства О2 HomeBox 6641. Имя сети (SSID) и сетевой пароль (WPA2-ключ) Вы найдете на типовой табличке, которая находится на обратной стороне устройства O<sub>2</sub> HomeBox 6641.
- 4. Нажмите «Подключить» и введите сетевой пароль для сети WLAN (ключ WPA2).
- 5. Вы также можете упростить первоначальную настройку сети WLAN и установку соединения, отсканировав QR-код.
- 6. Соединение WLAN установлено и завершено.

#### Настройка с использованием функции WPS

WPS (Wi-Fi Protected Setup, стандарт безопасной настройки беспроводной сети) позволяет просто и быстро подключать новые WLAN-устройства к беспроводной домашней сети. Для этого подключаемые оконечные устройства должны поддерживать функцию WPS.

- 1. Нажимайте кнопку WLAN на устройстве O2 HomeBox в течение 10 секунд. Светодиод WLAN начинает регулярно мигать зеленым цветом.
- 2. В течение 2 минут активируйте функцию WPS на WLAN-устройстве. Соблюдайте при этом указания, содержащиеся в инструкции по эксплуатации соответствующего устройства.
- 3. После успешного установления беспроводного соединения это отобразится на WLAN-устройстве, а светодиод WLAN на устройстве О2 НотеВох будет постоянно гореть или мигать (при передаче данных).

# Телефонная розетка

соответствующим образом.

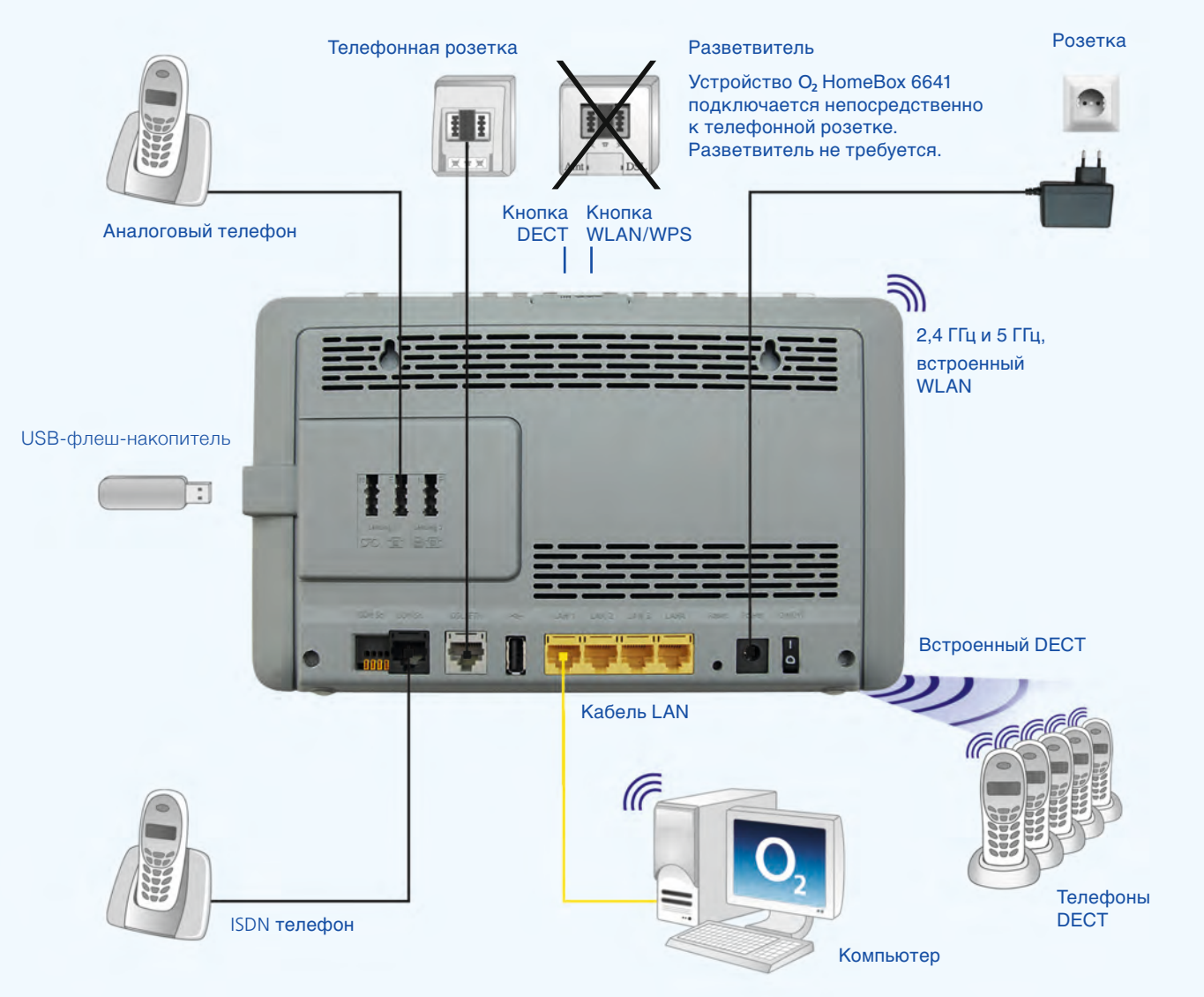

#### more information / Дополнительная информация / daha fazla bilgi

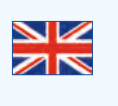

Visit our website at http://o2.de/hilfe/o2homebox2 for a short guide in English/Turkish/Russian. Here you will find the first steps to set up your O, HomeBox 6641 as well as the installation video for the O, HomeBox 6641.

o2.de/hilfe/o2homebox2. В ней содержится информация о настройке O<sub>2</sub> HomeBox 6641, а также видеофайл по установке устройства O2 HomeBox 6641.

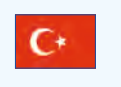

İngilizce/Türkçe/Rusça dillerinde bir kısa kılavuz için http://o2.de/hilfe/o2homebox2 adresinde bulunan web sayfamızı ziyaret edin. Burada O<sub>2</sub> HomeBox 6641 kurulumu ile ilgili ilk adımları ve O<sub>2</sub> HomeBox 6641 kurulum videosunu bulabilirsiniz.

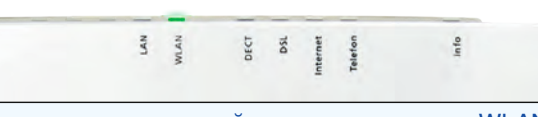

o2 HomeBox 6641

02-WIAN76

WPA2-Schlüssel: 1470 3656 6046 36

#### Далее приводится схема кабельной разводки O2 HomeBox 6641. Подключите устройство

- Чтобы ознакомиться с краткой инструкцией на русском языке, посетите наш сайт http://